Optimizing the Use of Data with SuperGIS Desktop in A Cost-effective Way

> Ava Lai Sr. International Support Engineer Supergeo Technologies Inc.

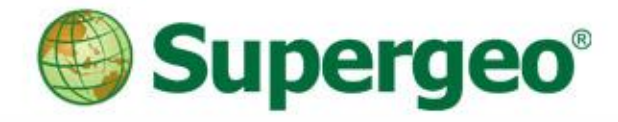

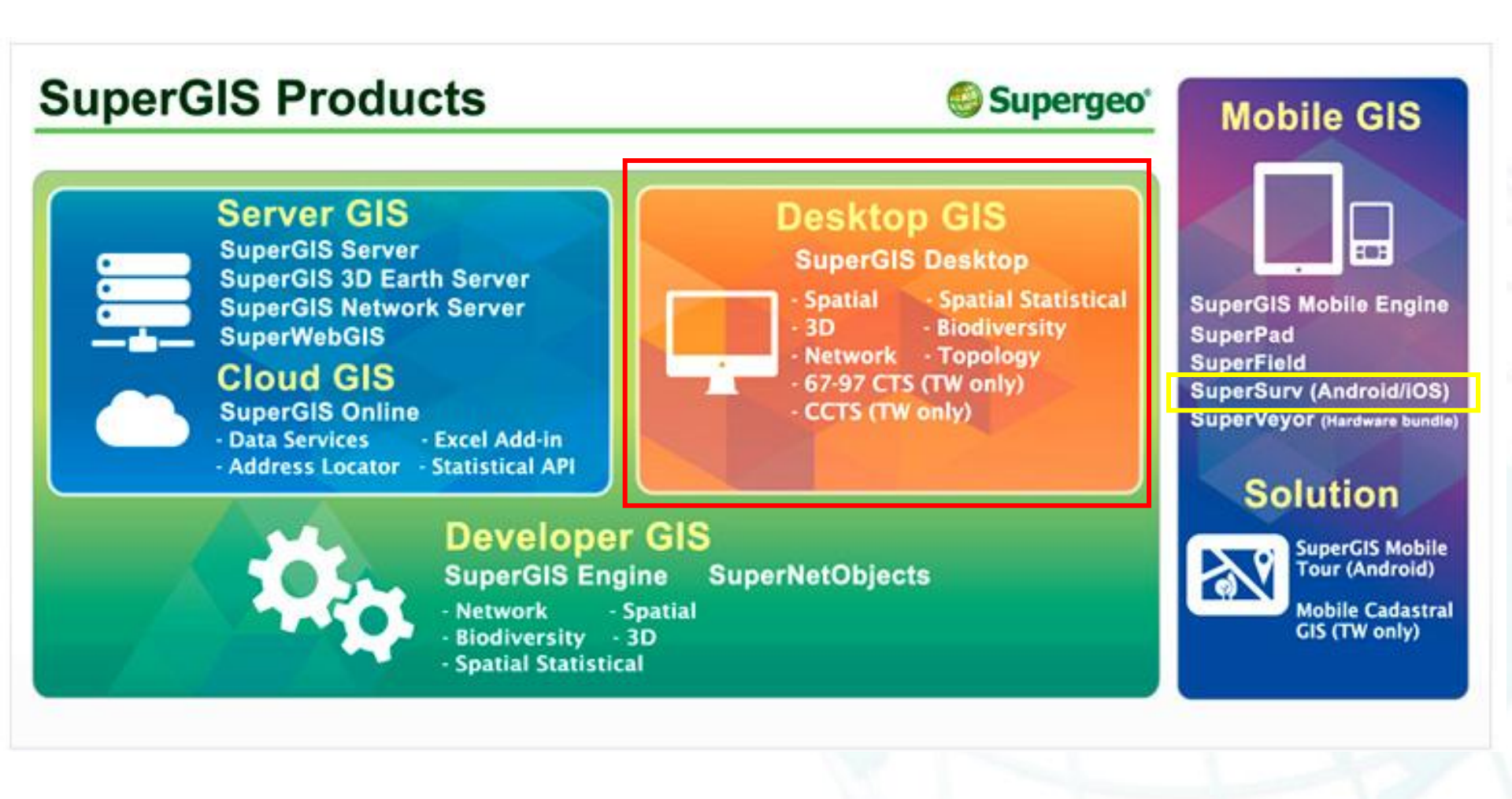

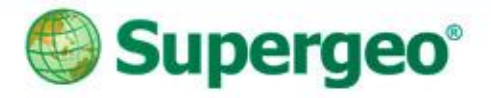

### Outline

- The key features of SuperGIS Desktop v3.2, combining with real case scenarios:
  - <u>Case 1: Generate Cache Map (Cache Generator)</u>
  - Case 2: Data Sharing in Spatial Database, based on OSM
  - Case 3: View the GIS Data in PDF (Geospatial PDF)
  - Case 4: Rectify on Image data (Georeferencing)
  - Case 5: Precise Mapping (COGO, Advanced Editor)
  - Case 6: Produce Map Atlas (Feature Guided Pages)

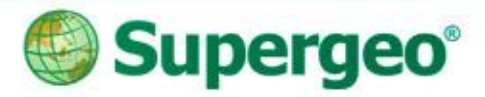

# SuperGIS Desktop: basic

- Common use tool: zoom in/out, pan...etc.
- Right click to call out other extensions or add-ons

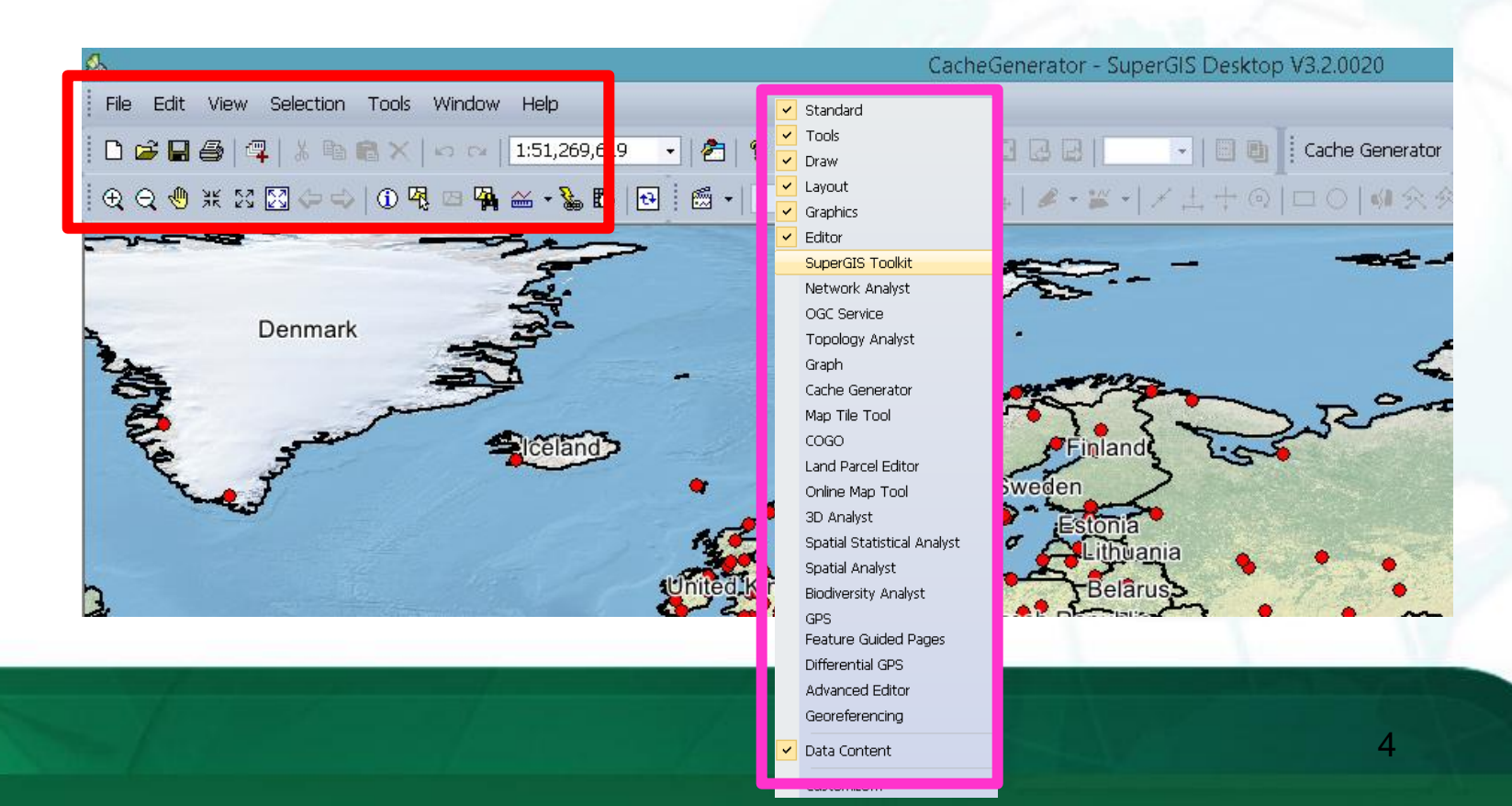

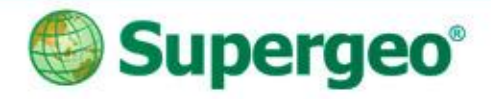

### **Case 01: Generate Cache Map**

- Why we need to have Cache Map?
  - Survey in the field by using mobile solution
  - Without internet connection
  - How to ensure the location and start to do the survey?

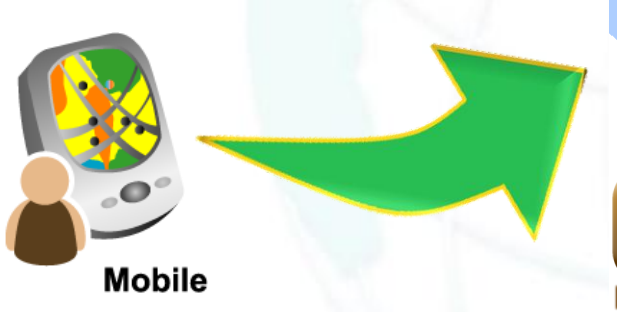

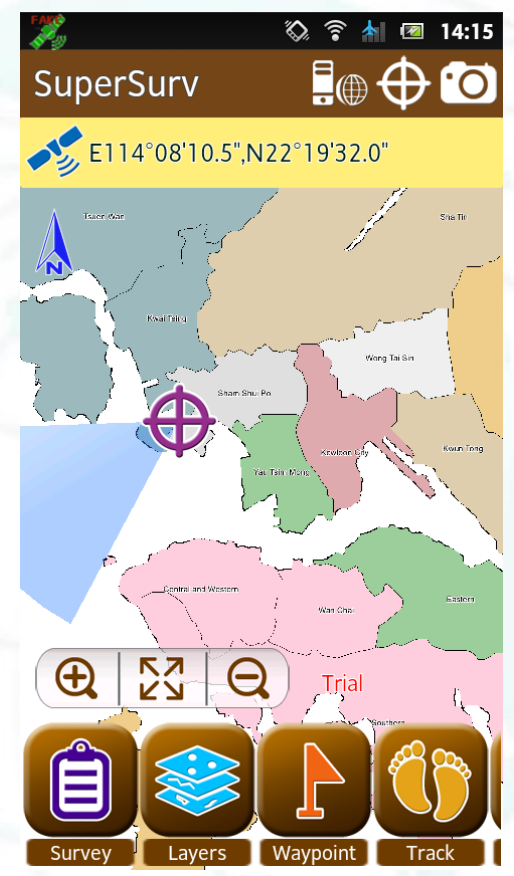

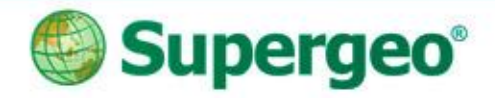

# **Generate Cache Map**

- Cache Generator in SuperGIS Desktop
  - Produce Supergis Tile Cache : color, pattern, labeling...etc.
  - Even visible scale

| Cache Setting     Scale Definition     Add     1:2500000   1:5000000   1:5000000   1:5000000   1:0000000   Suggest.   Night: Bottom:   66:05503468305   1:8722413476043   Current Extent   Inage Setting   Format:   Inage Setting   Format:   Inage Setting   Format:   Inage Setting     Inage Setting     Inage |         | 🙆 CacheGenerator - SuperGIS Desktop V3.2.0020                                                                                                    | - 8                                                                            |
|----------------------------------------------------------------------------------------------------|---------|----------------------------------------------------------------------------------------------------|--------------------------------------------------------------------------------|
| Cache Setting         Scale Definition         Add         1:12500000         1:2500000         1:12500000         1:12500000         1:12500000         1:12500000         1:12500000         1:12500000         1:12500000         1:12500000         1:12500000         1:10000000         Suggest.         Inage Setting         Inage Setting         Format:       mage/png v       Quality: 75         Widt:       512       OK         Cancel       OK                                                                                                    |         | Fle_Edit_View_Selection_Tools_Window_Help<br>  D 盛日香(泉) ※ 陶瓷×  ⇔ ~ [151,259,619 ・   29   19 10 日日日日日日日日日日日日<br>  10 10 10 11 11 11 11 11 11 11 11 11 11                                                                                                    |                                                                                |
| Scale Definition     Add     I:125000000   1:25000000   1:25000000   1:25000000   1:25000000   1:25000000   1:00000000   Suggest   Innage Setting   Format:   mage/png   Quality:   75   OK   Vidit:   512   Height:   512   Height:   512    Height:   Stancel                                                                                                    |         | Cache Setting                                                                                                    | Data Content                                                                   |
| Desktop     Image Setting   Format:   image/png   Quality:   75   Width:   512   Height:   512   Image Setting   Cancel                                                                                                    |         | Scale Definition         Extent           Add         Lower left X:         -57.186042957187;           1:125000000         Remove         Lower left Y:         83.2793656773298           1:50000000         Suggest         Left:         Top:           -57.186042957187;         83.2793656773298           Right:         Bottom:           86.6055094683095         1.87872413476043 | ☑ MELLELC_SR_W<br>RGE Color<br>Red: Band 1<br>☑ Green: Band 2<br>Ø Hue: Band 3 |
|                                                                                                    | Desktop | Image Setting       Format:     image/png     Quality:     75       Width:     512     Height:     512       Smoothing     Cancel     Cancel                                                                                                    |                                                                                |

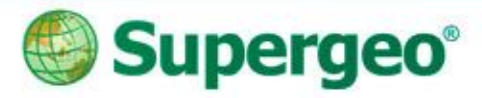

# View in SuperGIS Desktop

- From the tool: Add Layer
- Properties settings to display the layers

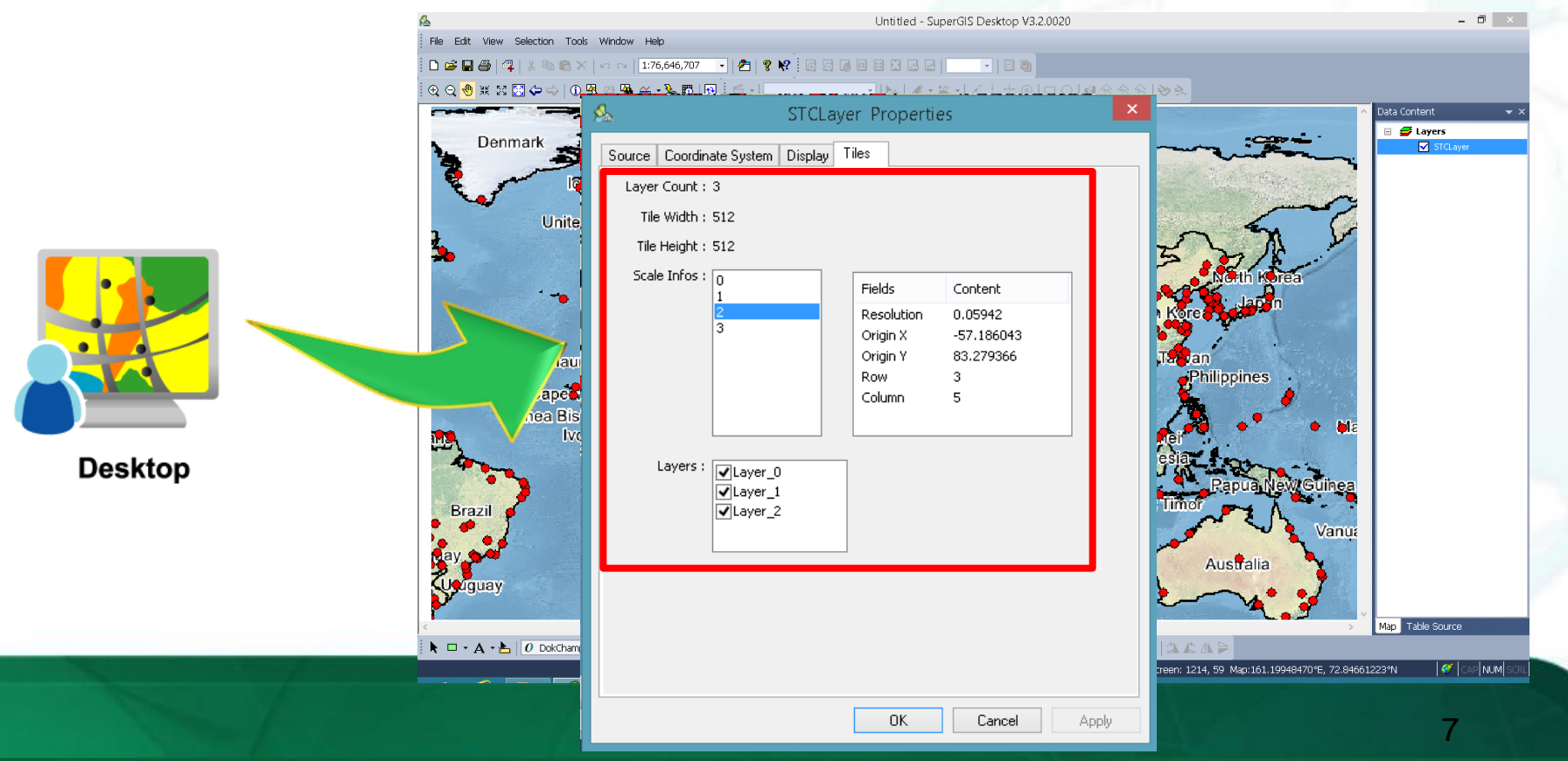

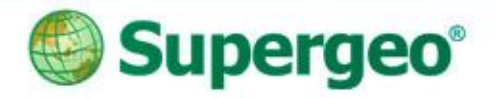

### How to Use in Mobile Device

Setup for the base map in your mobile device

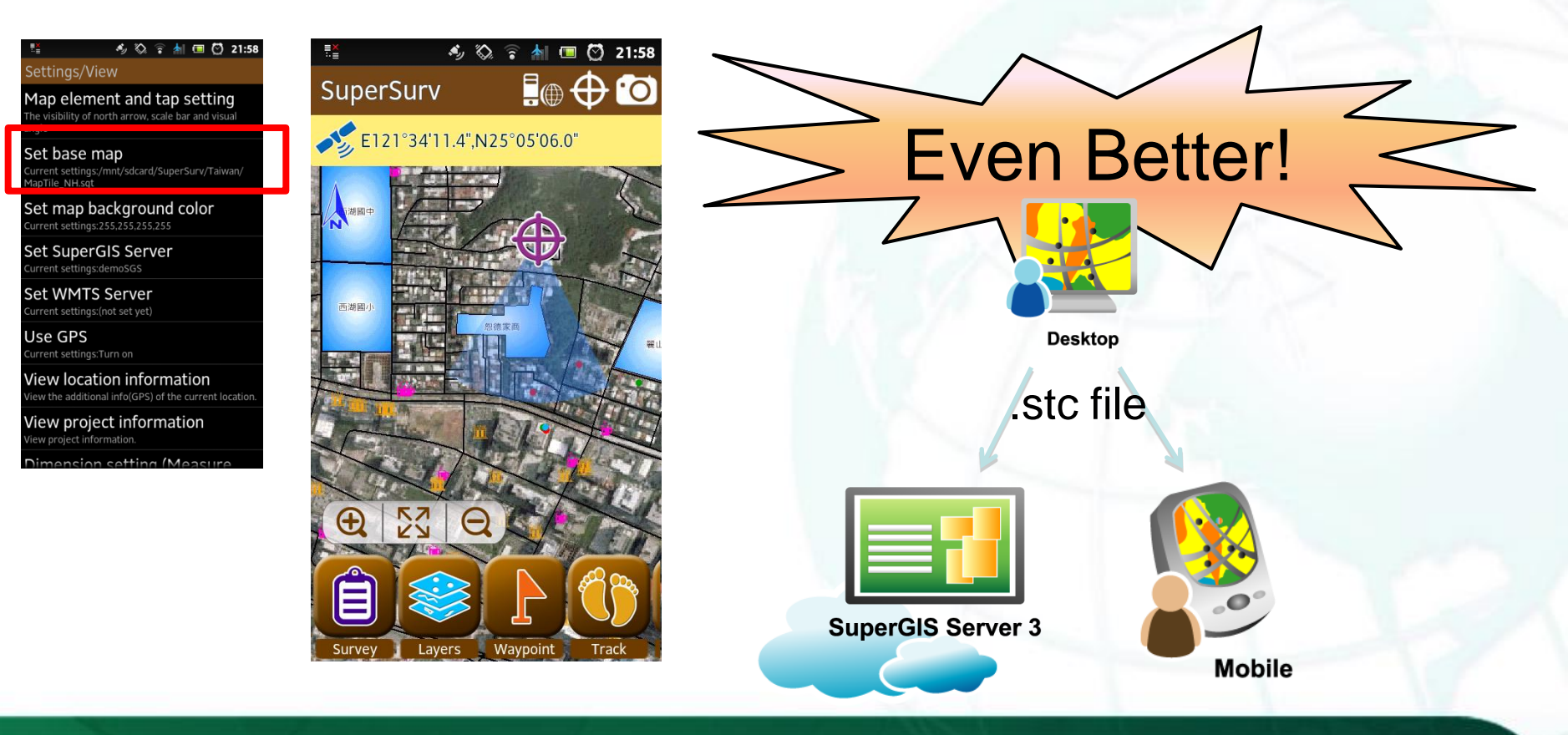

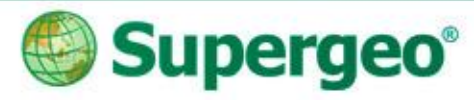

### **Case 02:** Data Sharing in Spatial Database

- The headquarter of chain store wants to know the distribution of each location on the map
- Every store has some basic information, ex: address, phone number, total number of staffs, contact info of manager, even including the sales revenue every year

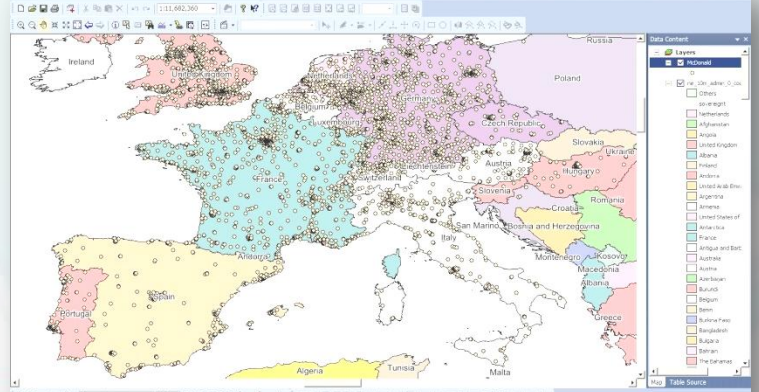

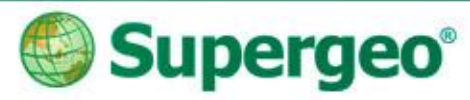

# Case 02: Data Sharing in Spatial Database

- Import/export layers between spatial databases
- Spatial Database:
  - Microsoft SQL Server
  - Oracle Spatial 11g
  - PostgreSQL

| JOOK III. | Ug Database Conne  | ections              |                  | - 🗈 🔜 🔜 |
|-----------|--------------------|----------------------|------------------|---------|
| Name      |                    | Туре                 |                  |         |
| Add Geod  | atabase Connection |                      |                  |         |
|           |                    | Add Geodata<br>Type: | abase Connection |         |
|           |                    | Server               | 102 168 1 111    |         |

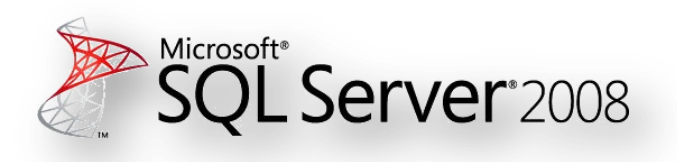

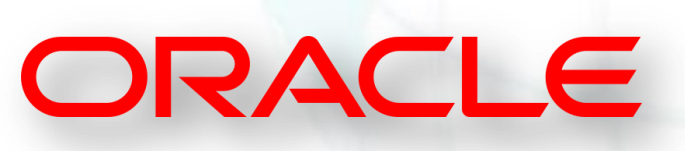

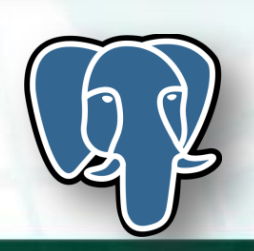

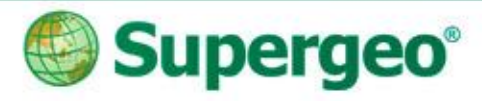

# Add Data in SuperGIS Desktop

 Add the data from databases, and display in SuperGIS Desktop

|                                                                                                    | 1. Select the type |
|----------------------------------------------------------------------------------------------------|--------------------|
| <u>&amp;</u>                                                                                                    | 2. Server (IP)     |
| File Edit View Selection Tools Window Help                                                                                               | 3. Port            |
| 🗋 🕞 🖬 🎒 🖓 🐇 🖻 📾 🗙 🗠 🗠   1:51,269,619 🕞 🥭   🤋 🕺 🙆 🙆                                                                                       | 4. Database        |
|                                                                                                    | 5. Account         |
|                                                                                                    | 6. Password        |
| Look in: Database Connections                                                                                                    |                    |
| Name         Type           Denmar         Add Geodatabase Connection           Add OLE DB Connection         Add Geodatabase Connection | ×                  |
| Type: Oracle<br>MS SOL Server                                                                                                    |                    |
| Server: Oracle PostgreSQL Server                                                                                                    |                    |
| Port: 1521                                                                                                    |                    |

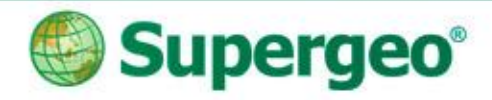

# How to Connect with Databases

 Import/export data into/from databases by using SuperGIS DataManager

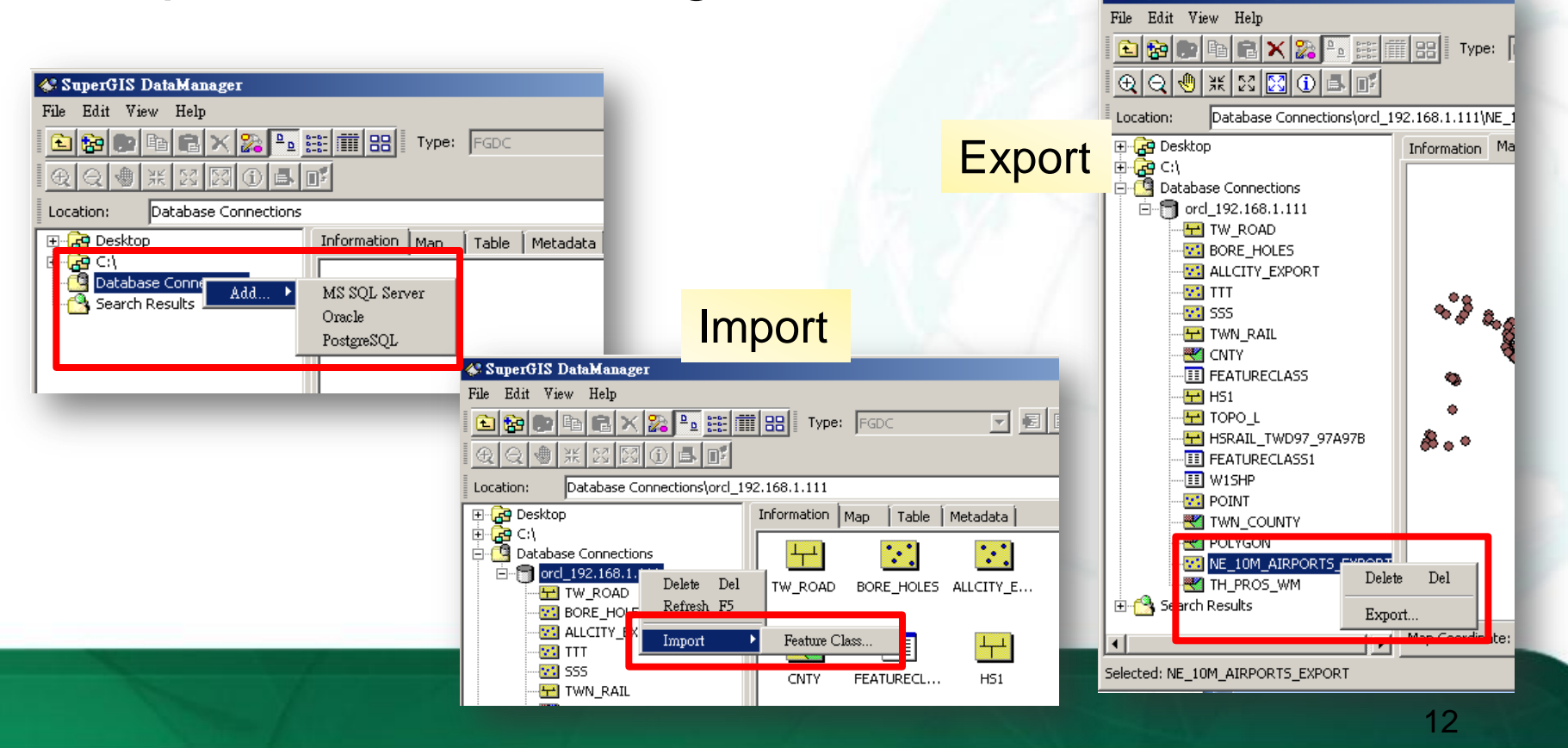

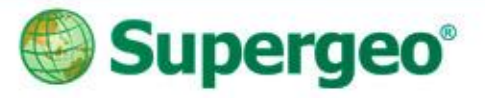

# BREAKTIME: QUICK POLL – I

### You Tube Subscribe SupergeoTV now! http://www.youtube.com/user/supergeotv

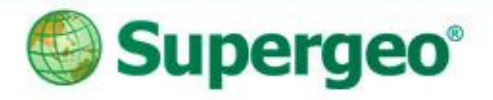

### Case 03: View GIS Data in PDF

- Create the maps for field tasks.
- You can use Geospatial PDF to view the GIS data, with coordinates.

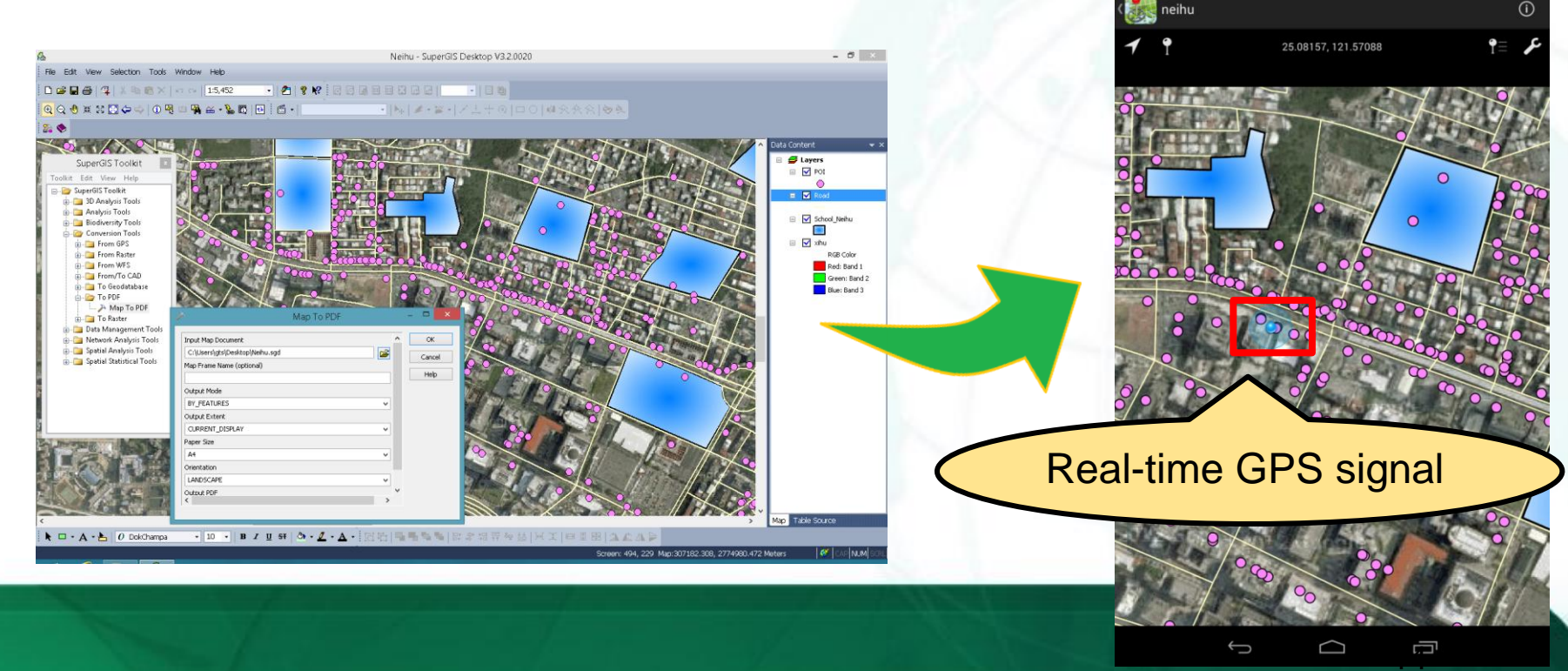

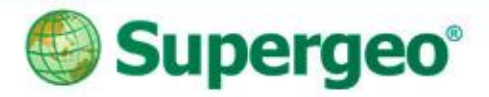

# **Export to Geospatial PDF**

- Using SuperGIS Toolkit: Map To PDF
  - By Layers (Default)
  - By Features

| SuperGIS Toolkit               |
|--------------------------------|
| Toolkit Edit View Help         |
| 🖃 🗁 SuperGIS Toolkit           |
| 🛓 🖂 3D Analysis Tools          |
| 🛓 👘 🛅 Analysis Tools           |
| 🛓 👘 🛅 Biodiversity Tools       |
| 🚊 🗁 Conversion Tools           |
| 🛓 👘 🛅 From GPS                 |
| 🚛 🛅 From Raster                |
| 🖶 🗁 📴 From WFS                 |
| 🖶 👘 🛅 From/To CAD              |
| 🖶 🖂 To Geodatabase             |
| 🖕 🦢 To PDF                     |
| 🔑 Map To PDF                   |
|                                |
| 🖶 💼 Data Management Tools      |
| 🗄 👘 🚞 Network Analysis Tools   |
| 🛓 💼 🦕 🦢 Spatial Analysis Tools |
| 🗄 💼 Spatial Statistical Tools  |
|                                |

| > N                                                                                            | lap To PDF |                      | - • ×        |
|------------------------------------------------------------------------------------------------|------------|----------------------|--------------|
| Input Map Document                                                                             |            | 2                    | OK<br>Cancel |
| Map Frame Name (optional)                                                                      |            |                      | Help         |
| Output Mode BY_LAYERS BY_EATURES CORRENT_DISPLAT Paper Size A4 Orientation ANDSCAPE Output PDF |            | <b>v</b><br><b>v</b> |              |
| <temp></temp>                                                                                  |            | Ĕ                    |              |

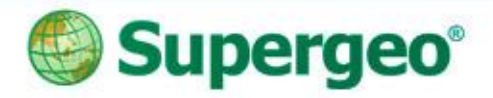

### View the GIS Data in PDF

- View the Geospatial PDF by PDF reader
  - Query (Object Data Tool)
    - ✓ Attribute query
    - ✓ Spatial query
  - Measuring
    - ✓ Distance
    - ✓ Perimeter
    - ✓ Area
  - Geospatial Location

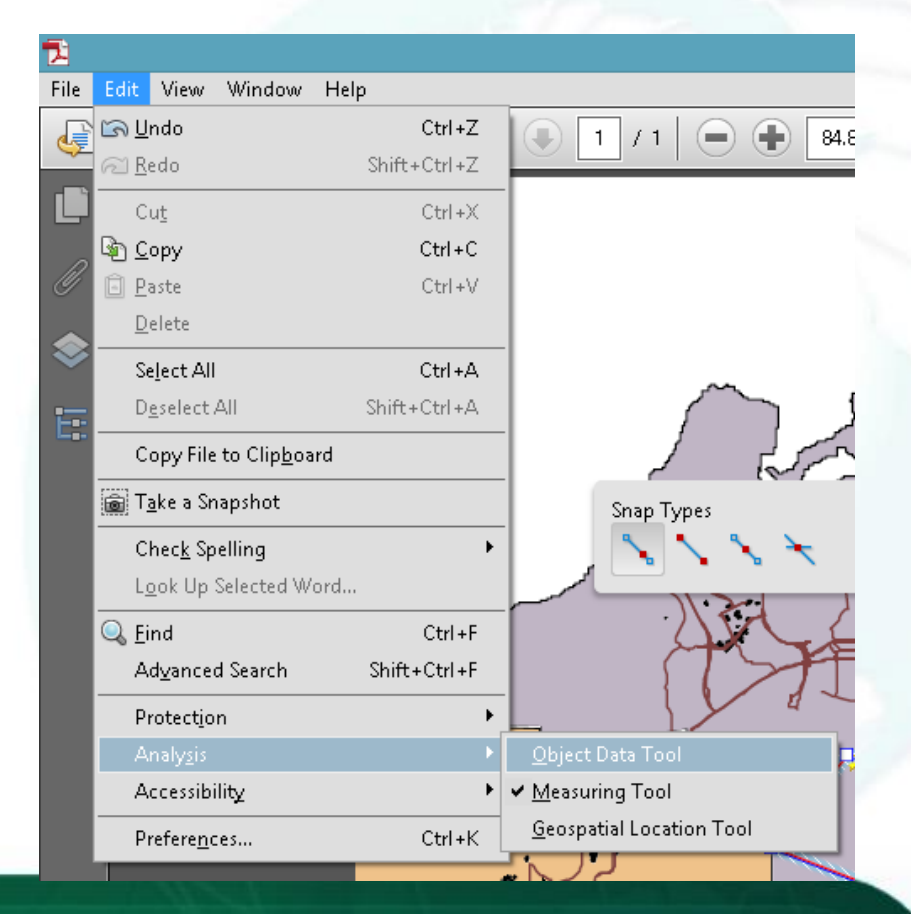

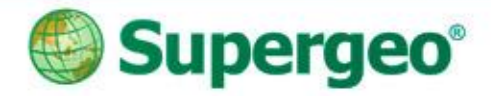

### View the GIS Data in PDF

View the Geospatial PDF by mobile device

|                                                                                                    | * 🛜 🖥 3 |
|----------------------------------------------------------------------------------------------------|---------|
| Ap Details                                                                                                    | ť       |
| TITLE                                                                                                    |         |
| neihu                                                                                                    | ×       |
| DETAILS                                                                                                    |         |
| Source: file:/storage/emulated/0/Download/neihu.pdf<br>Date Imported: Wed Mar 19 15:48:16 GMT+08:00 2014<br>PROJCS["97TM2",<br>GEOGCS["GCS_TWD_1997",<br>DATUM["TWD_1997",<br>SPHEROID["GRS_1980",6378137,298.257222101]],<br>PRIMEM["Greenwich",0],<br>UNIT["Degree",0.0174532925199433],<br>AUTHORITY["SG",118"]],<br>PROJECTION["Transverse_Mercator",<br>AUTHORITY["SG",1"]],<br>PARAMETER["Latitude_0f_Origin",0],<br>PARAMETER["Central_Meridian",121],<br>PARAMETER["Cale_Factor",0.9999],<br>PARAMETER["False_Lasting",250000],<br>PARAMETER["False_Northing",0],<br>UNIT["Meter",1]] |         |

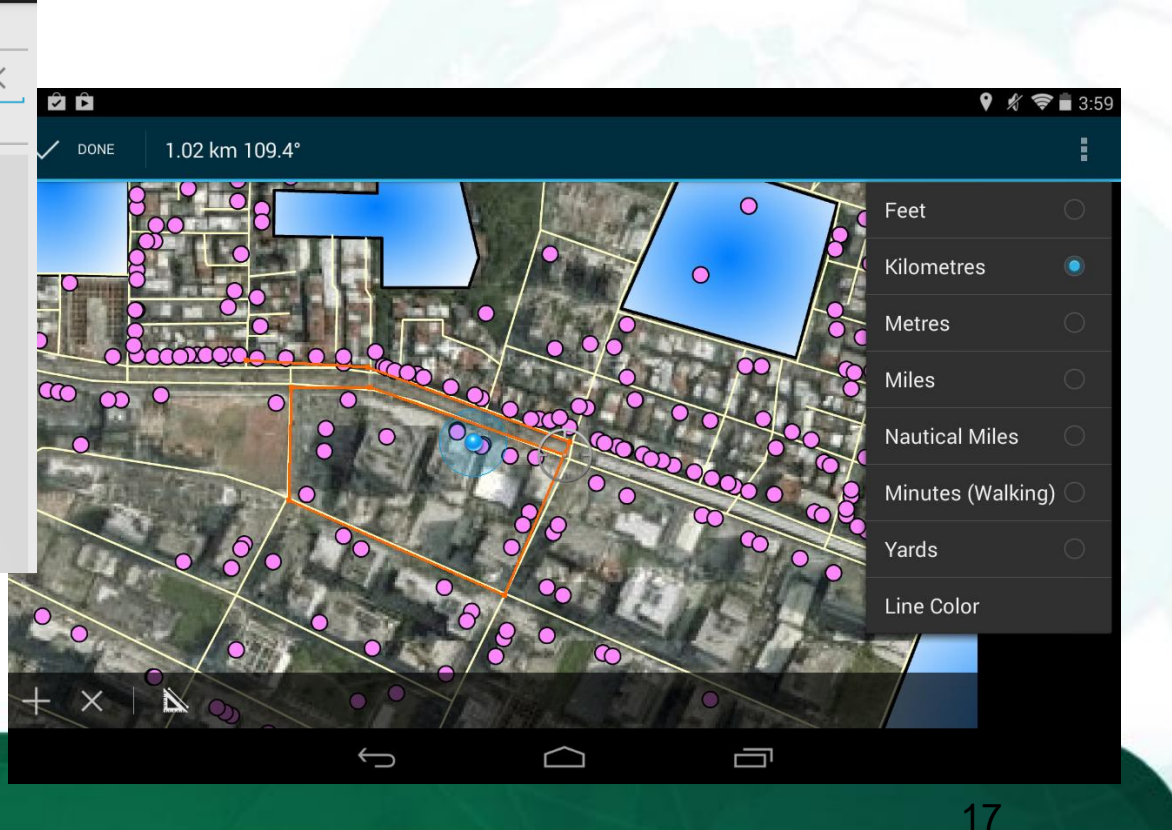

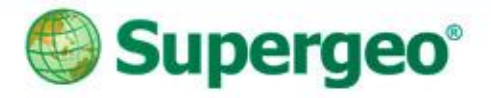

## Case 04: Rectify on Image Data

- Gives raster data a correct position
  - Rotate
  - Shift
  - Scale...etc.

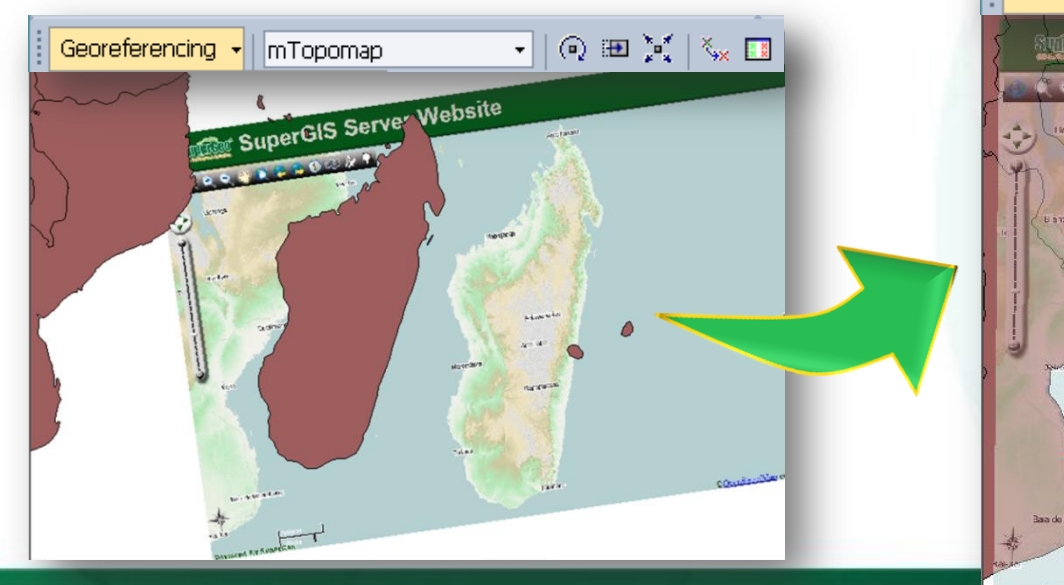

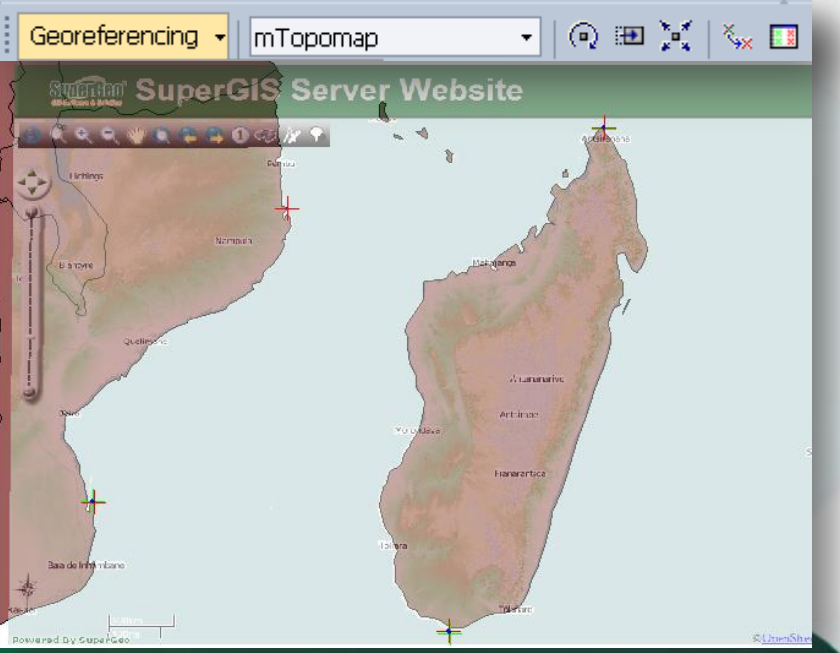

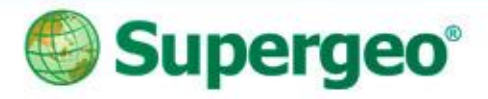

# Georeferencing

- Rotate / Shift / Scale
- Flip / Rotate
- Auto Adjust
- Reset Transformation
- Control Point List
- Rectify (at least 4 pairs of control point)

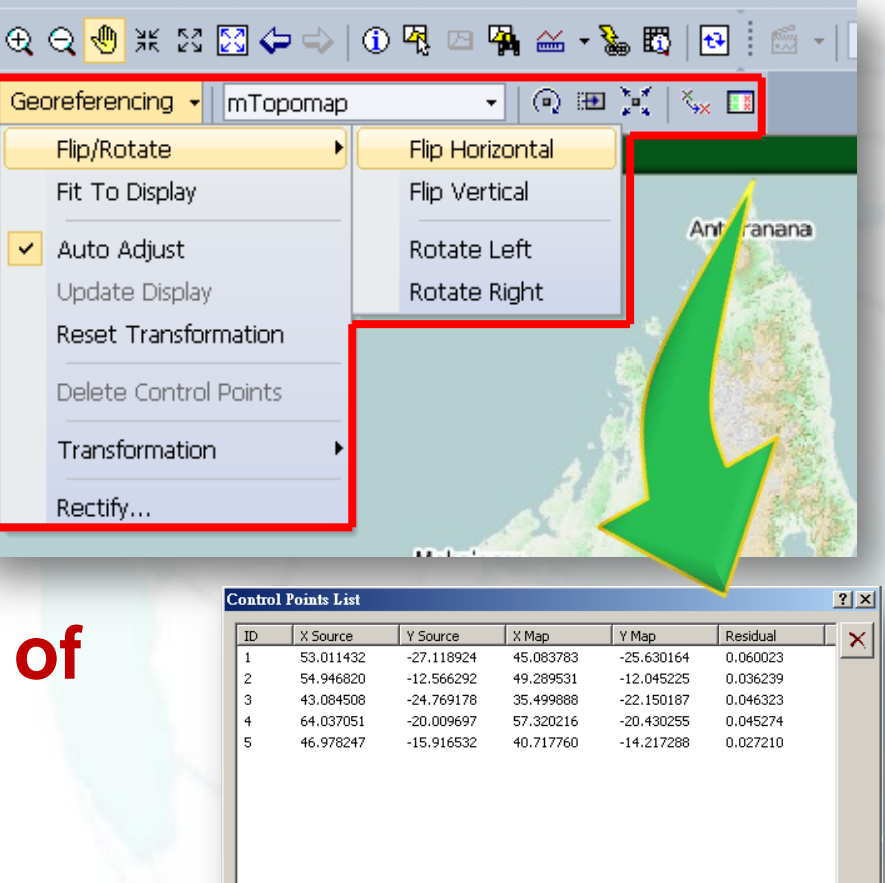

Load...

Save...

0.044389

RMS Value:

Close

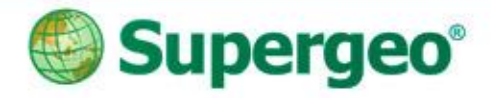

### Start to Do Georeferencing

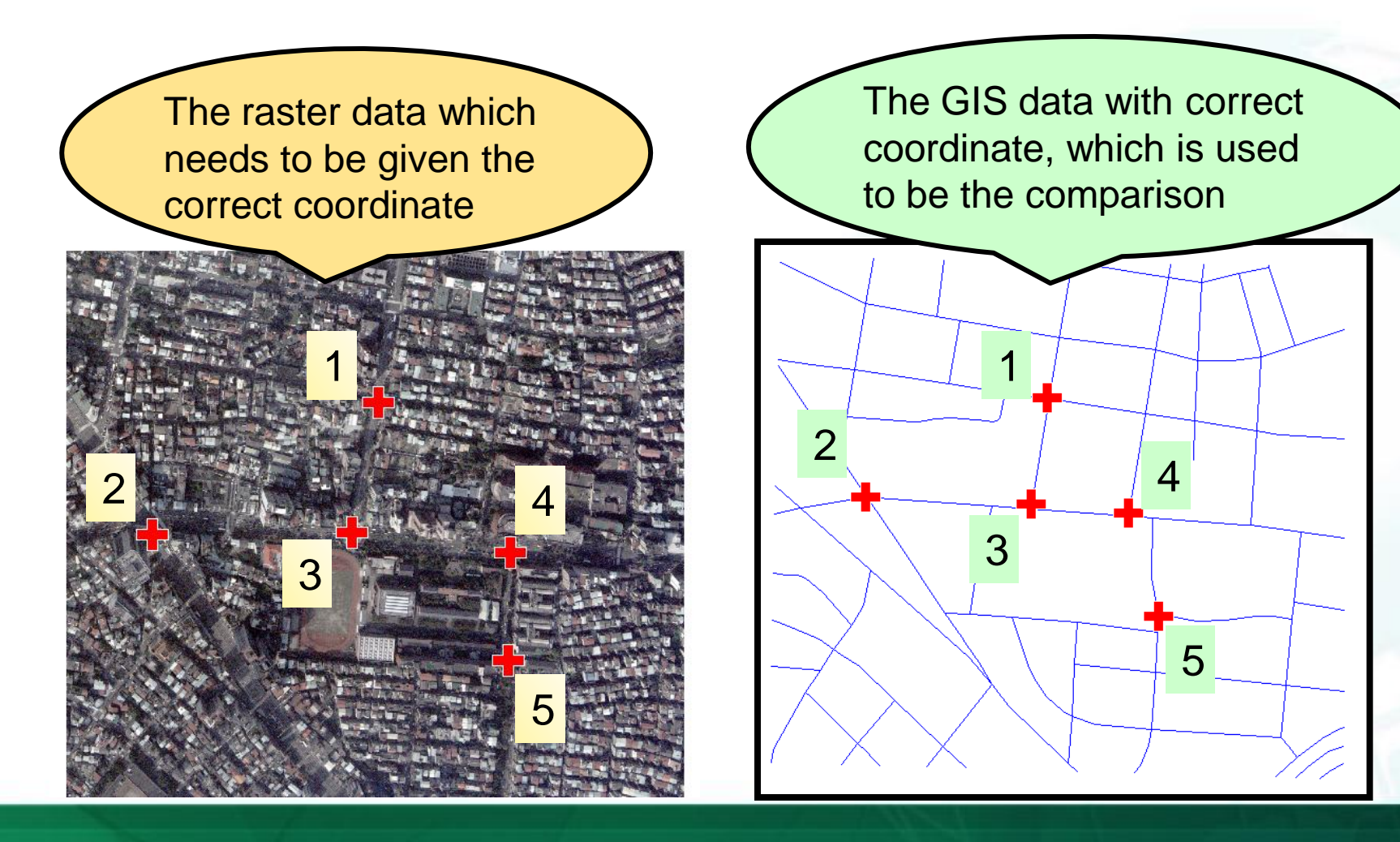

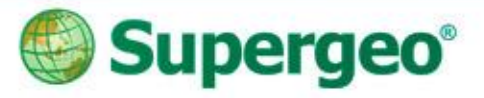

# BREAKTIME: QUICK POLL – II

### You Tube Subscribe SupergeoTV now! http://www.youtube.com/user/supergeotv

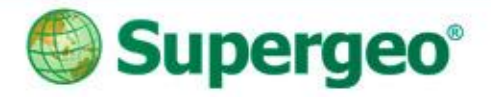

### **Case 05: Precise Mapping**

- Scenario: A surveyor needs to conduct a survey plan in the city for the government.
- The paper work recording every detail, ex: length, direction...etc., and you need to digitize GIS data on your computer.

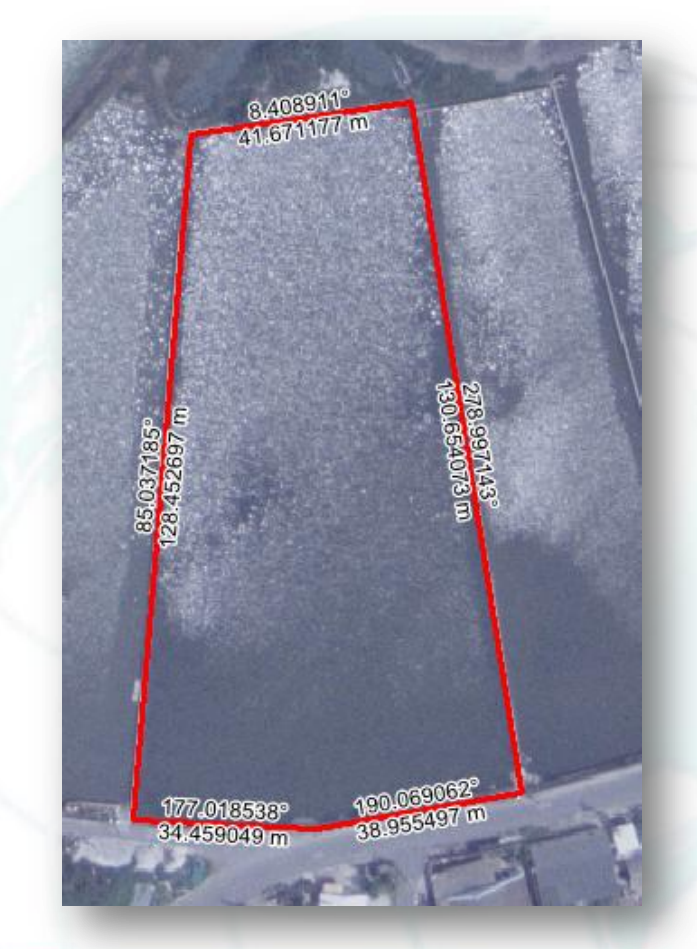

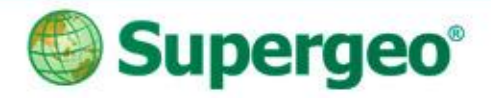

## **Case 05: Precise Mapping**

- Advanced Editor
  - More tools for smart editing, ex: Copy Tools
- COGO
  - Construct the line with direction and distance

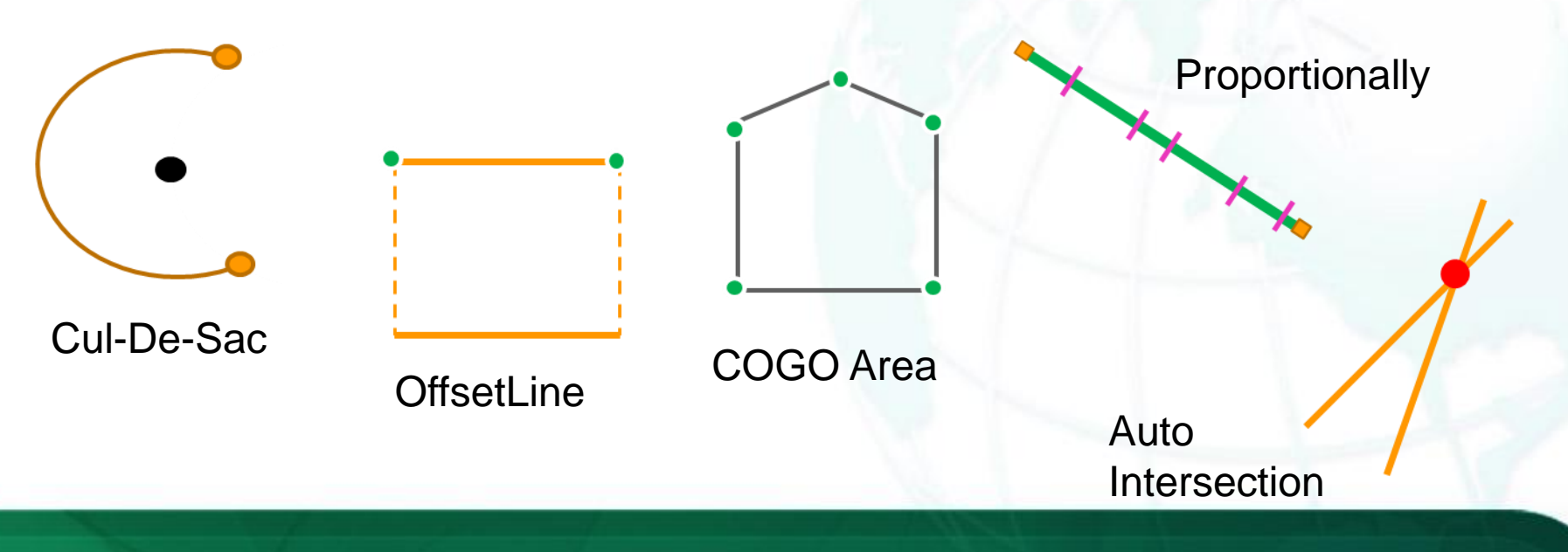

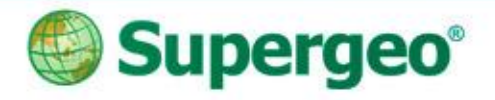

### Traverse

• Create the next vertex with direction and distance

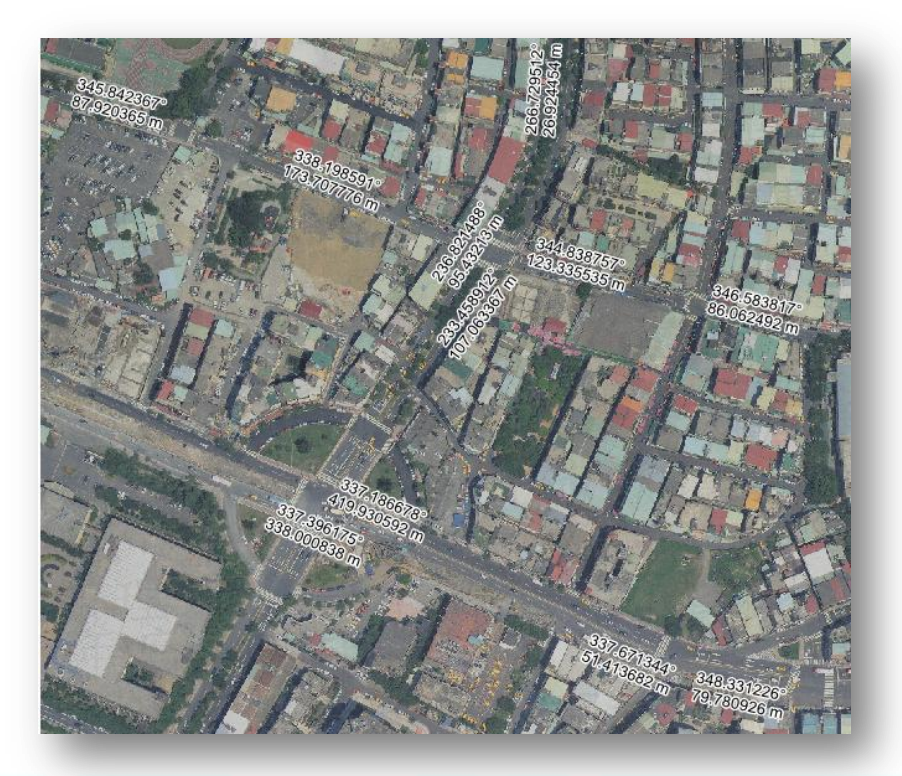

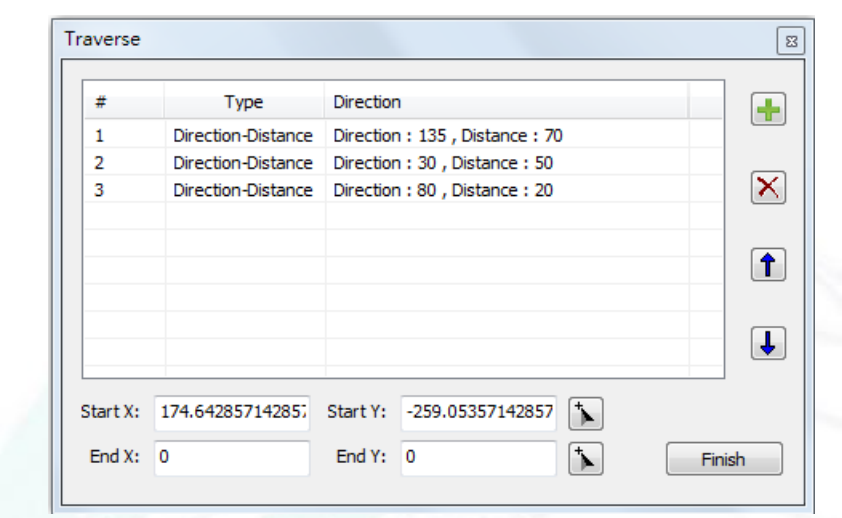

#### Direction-Distance

#### **Angle-Distance**

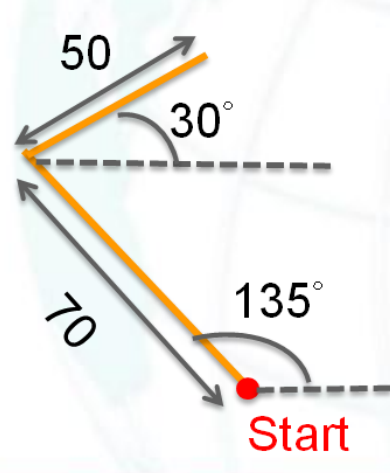

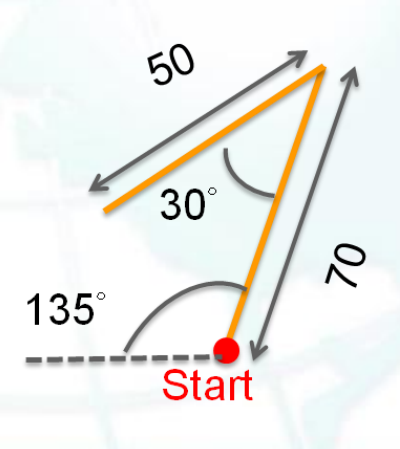

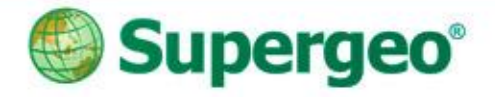

# **Offset Line**

 Create the parallel line by input the offset and length

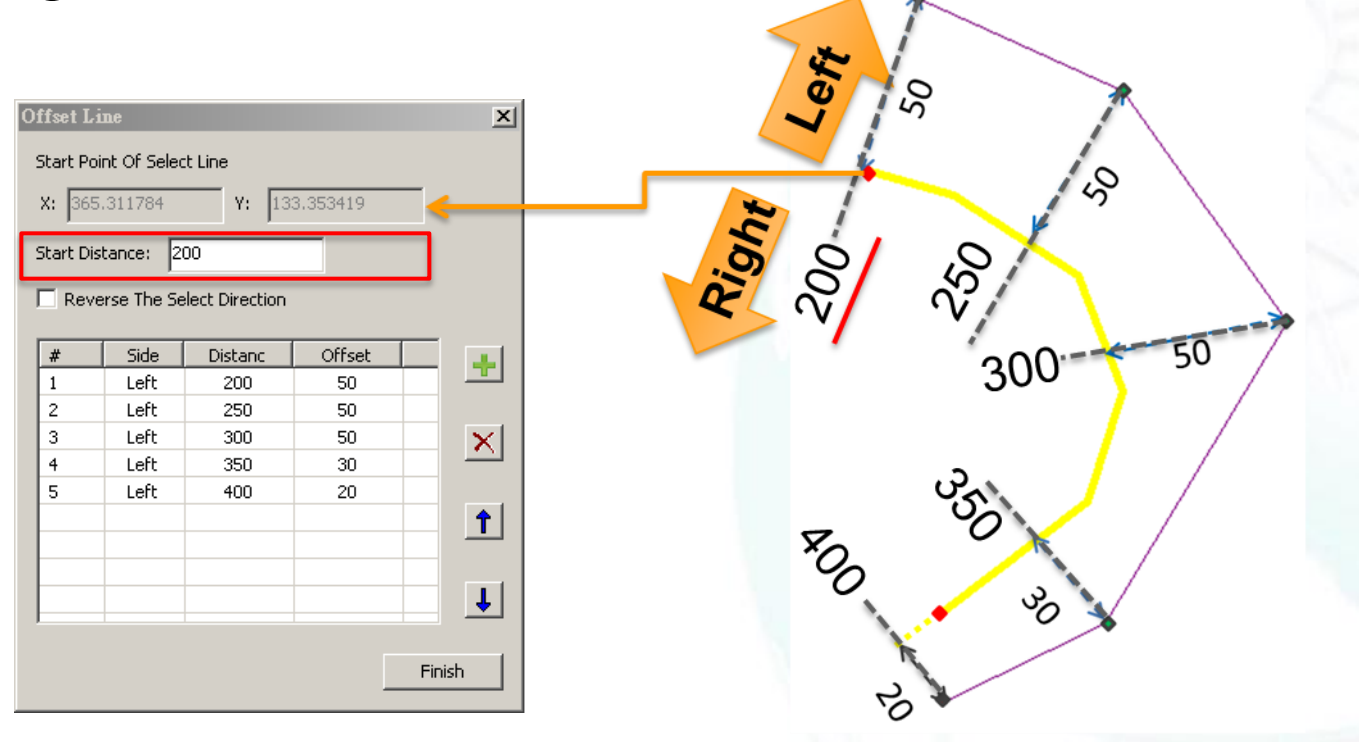

# Point to Line

- Convert the points to line
  - The collected survey points can be converted as a line
  - Save the time to digitize
  - Increase the accuracy of the line that is generated from the points

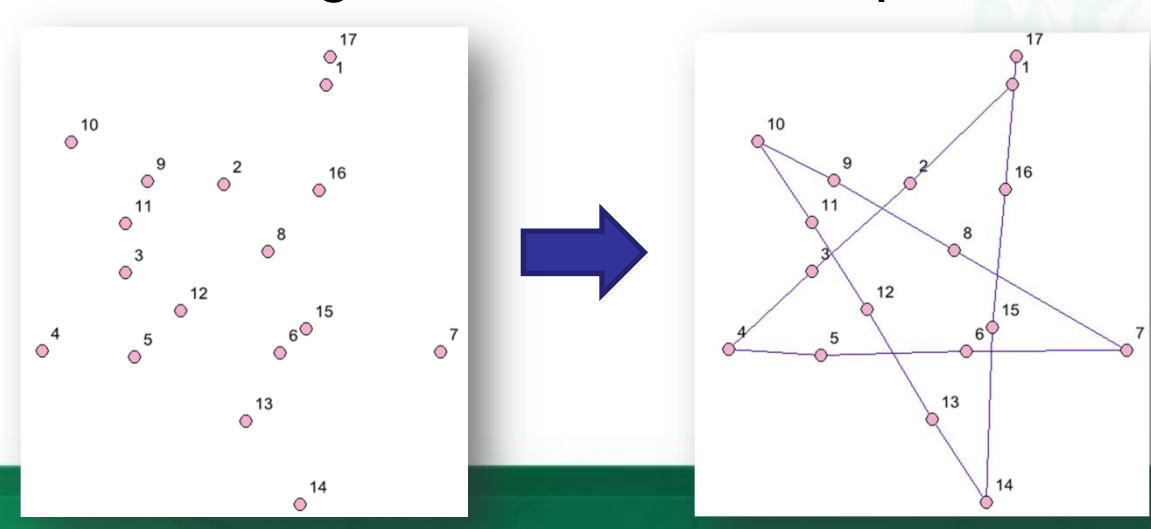

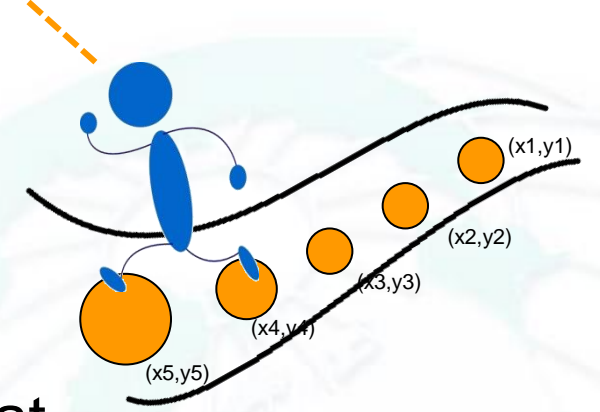

Connecting points to a

line by their FID order

GPS

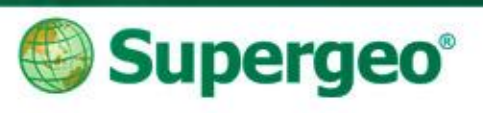

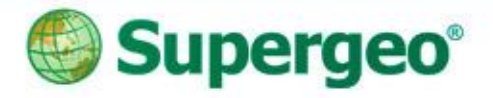

# **Cul-De-Sac**

 Creates a cul-de-sac from a street centerline
 Cul-de-sac reduction

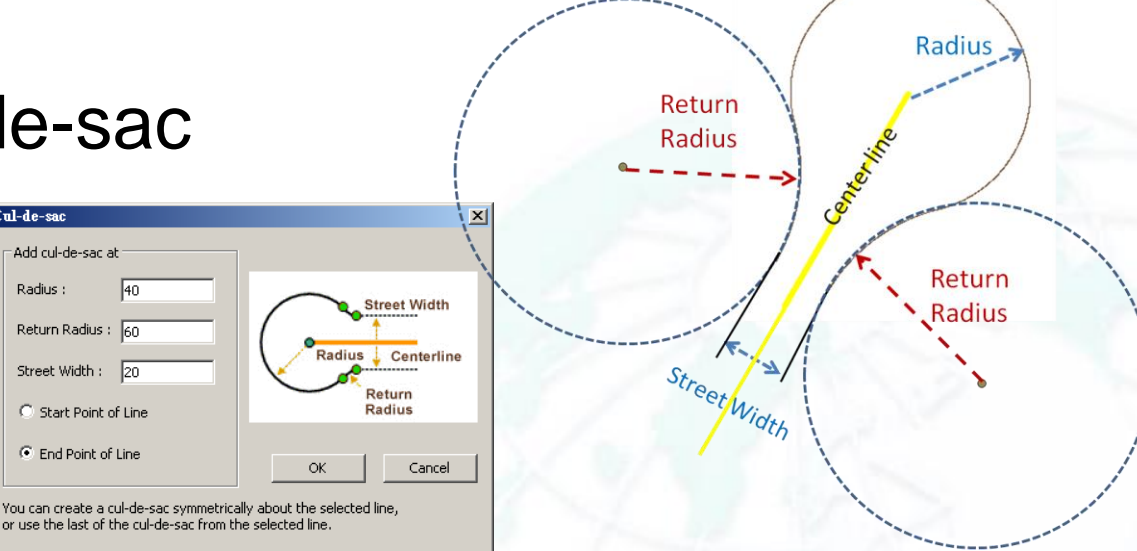

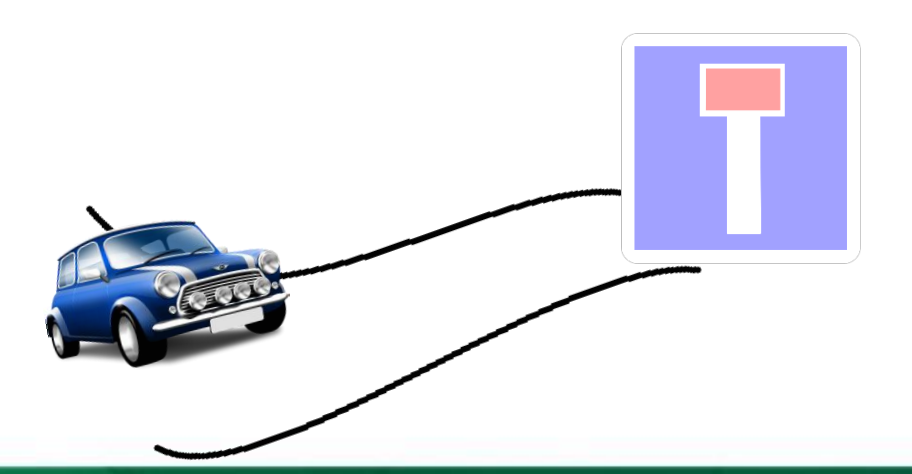

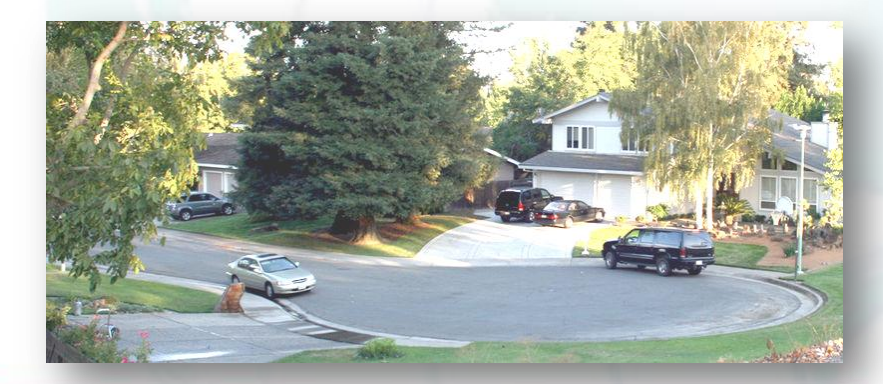

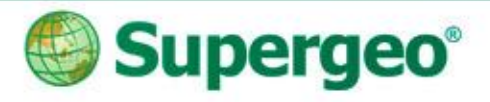

### The other functions...

- Advanced Editor:
  - Copy Tool
  - 2-Point Line
  - Split Proportionally
  - Point to Line
- COGO:
  - COGO Area
  - COGO Report
  - Split into COGO lines
  - ...etc.

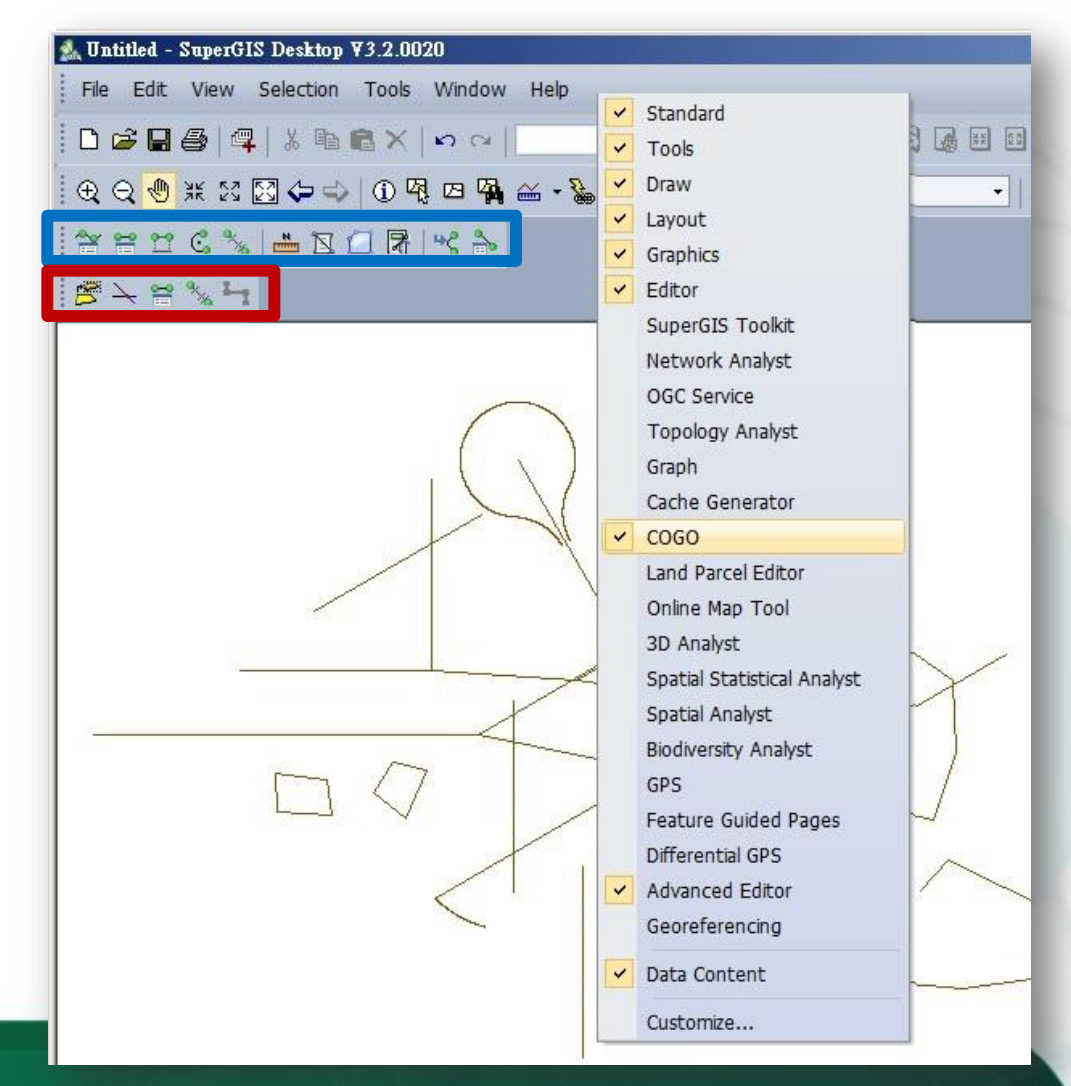

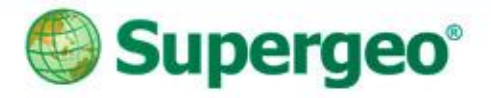

### **Case 06: Produce Map Atlas**

 The map publisher wants to make the atlas of Thailand.

amphaeng Phet

- Each province has to be shown on the same layout one by one
  - Multiple Map Frames
  - Feature Guided Pages

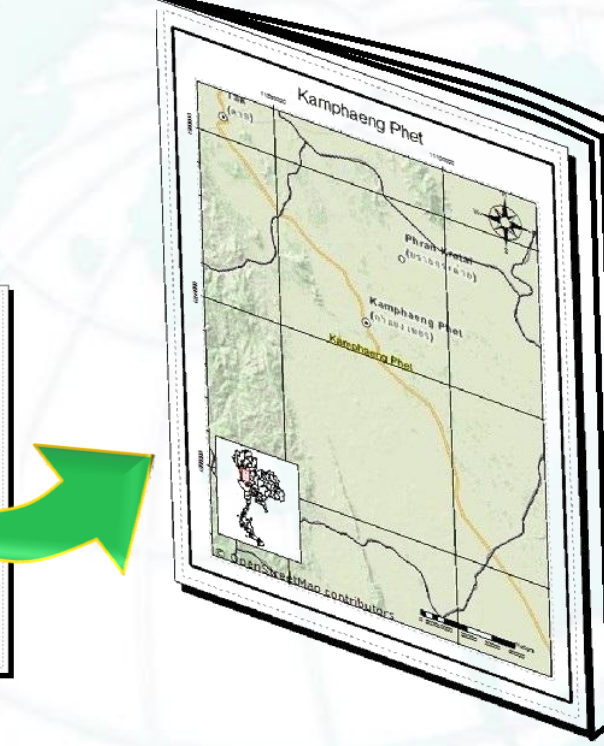

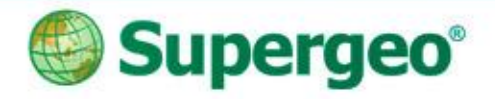

- Multiple Map Frames
  - Display different area at the same time, even base on different coordinate systems
  - Create the <u>indicator</u> and show the current extent automatically
- Feature Guided Pages
  - Show <u>each of the targets</u> in the same template of layout view
  - Print out all the targets in each page, into a map atlas

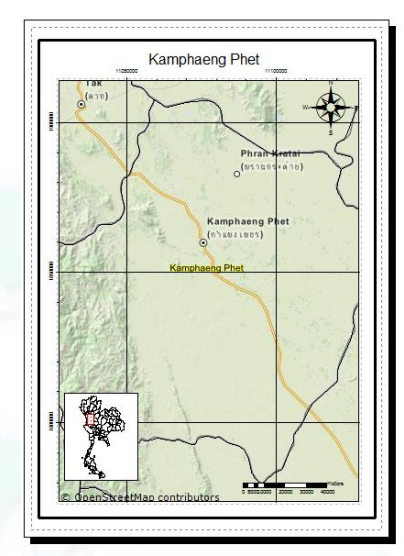

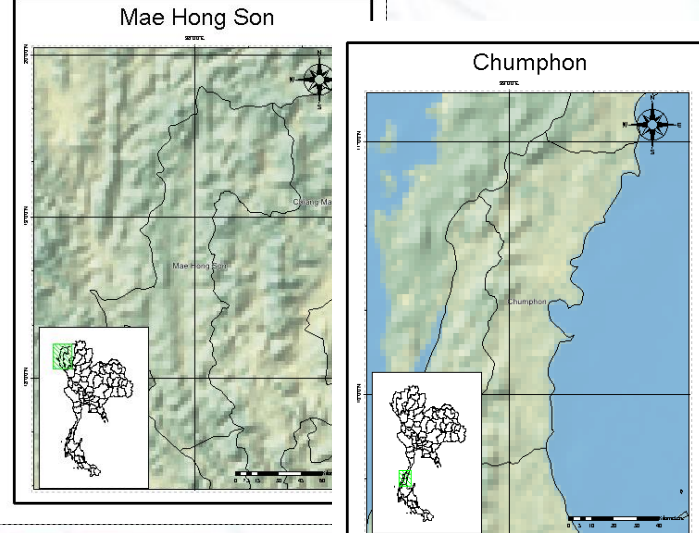

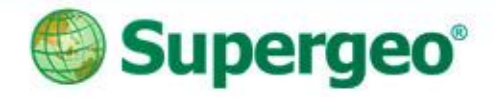

# **Multiple Map Frames**

- Display different area at the same time
- · Create the indicator and show the current extent

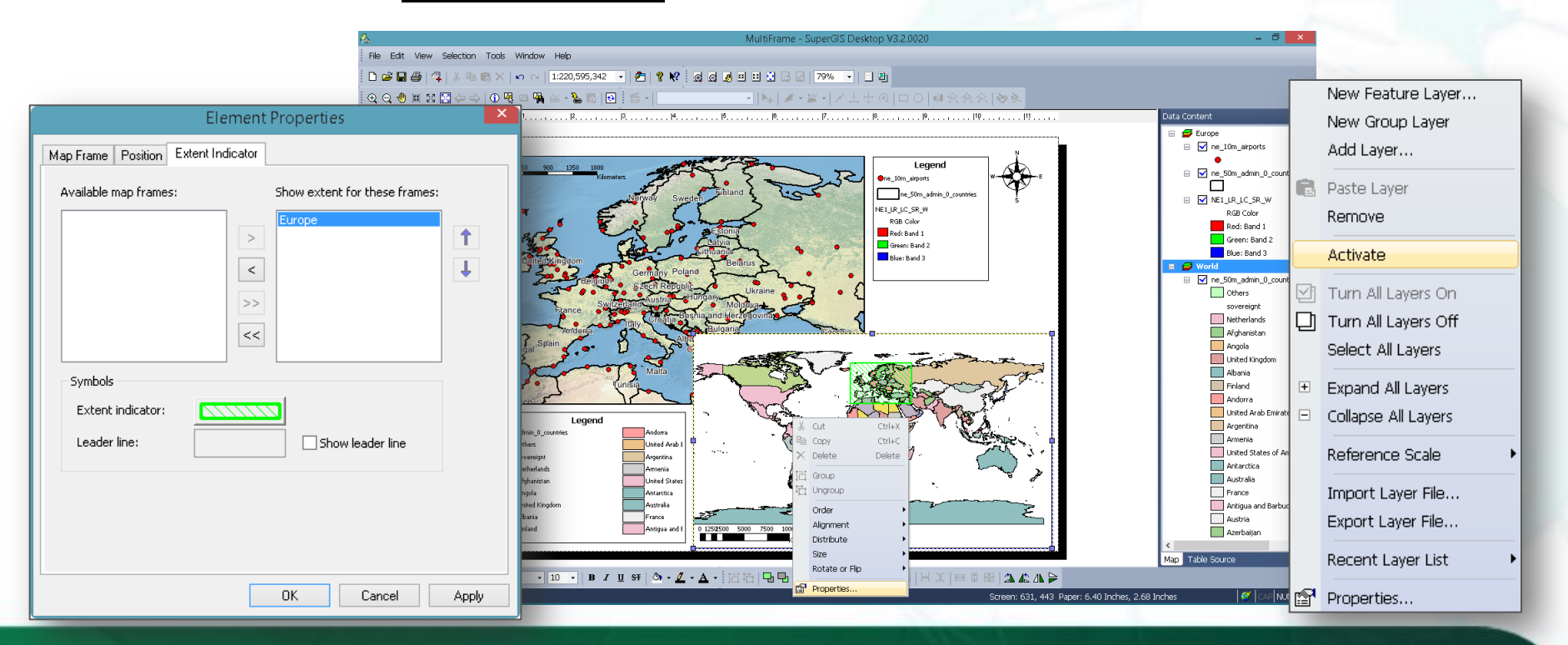

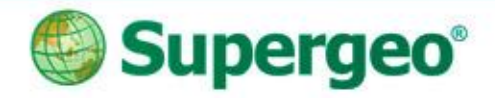

### **Feature Guided Pages**

Assign for the map frame, layer, and specify the field and sorting field

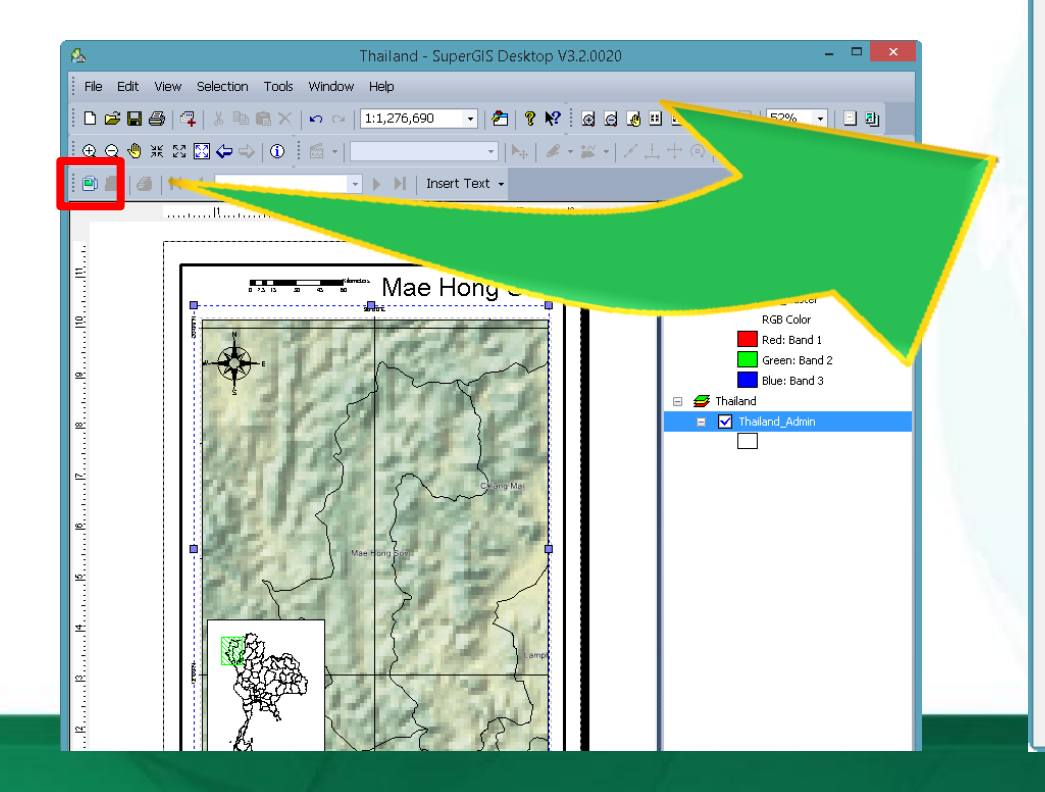

| Feature Guided Pages Setup |                  |        | × |
|----------------------------|------------------|--------|---|
| General Extent             |                  |        |   |
| ✓ Enable Map Book P.       | ages             |        |   |
| Index Layer                |                  |        |   |
| Map Frame:                 | Province         | ~      |   |
| Layer:                     | Thailand_Admin   | ~      |   |
| Name Field:                | name             | ~      |   |
| Sort Field:                | FID              | ~      |   |
|                            | ✓ Sort Ascending |        |   |
| Page Number                |                  |        |   |
| Number Field:              | <none></none>    | ~      |   |
| Starting Number:           | 1                |        |   |
|                            |                  |        |   |
|                            | ОК               | Cancel |   |

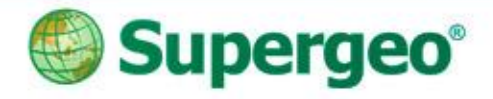

## **Feature Guided Pages**

- Start to produce your own map atlas
- Printer setting

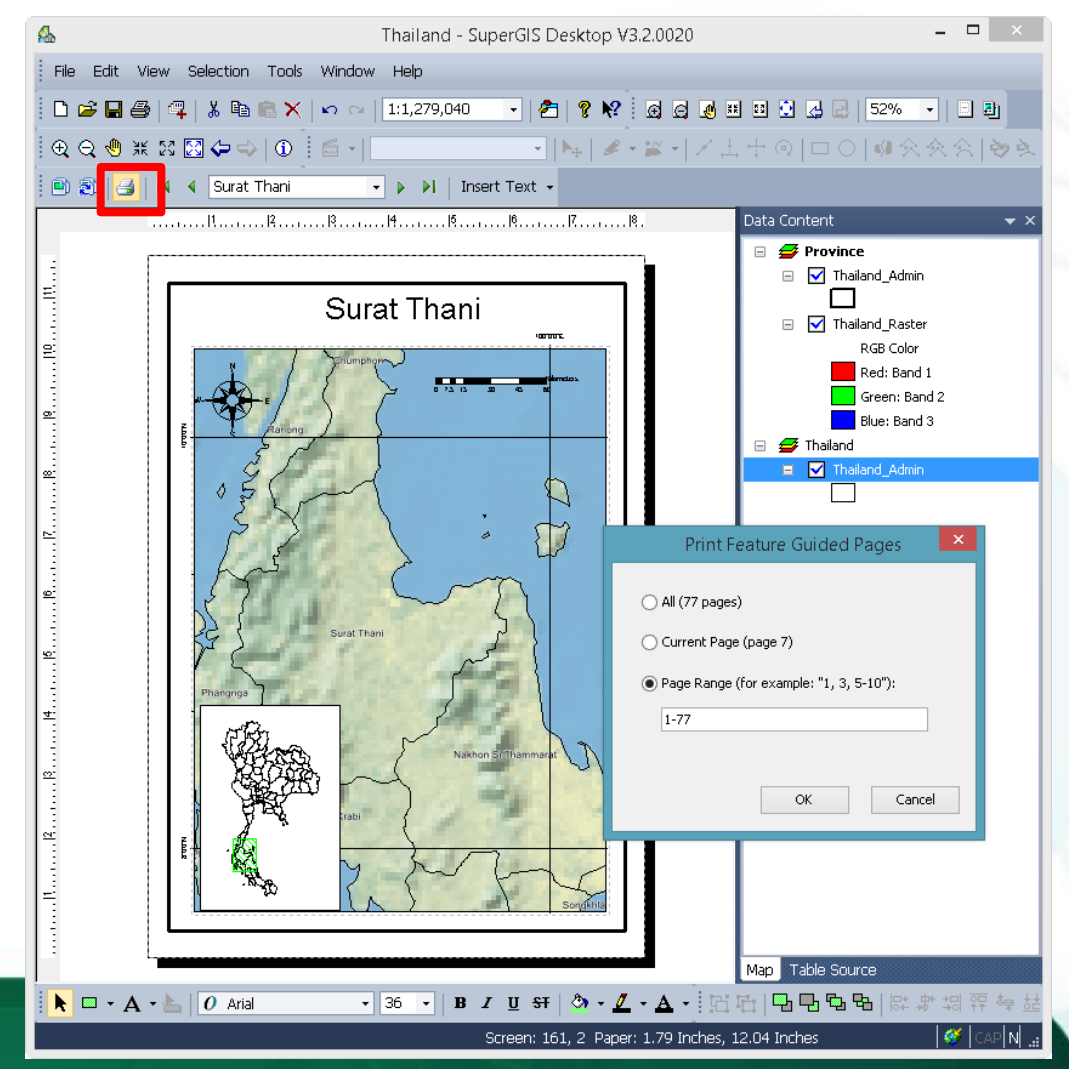

### **Q&A** Time

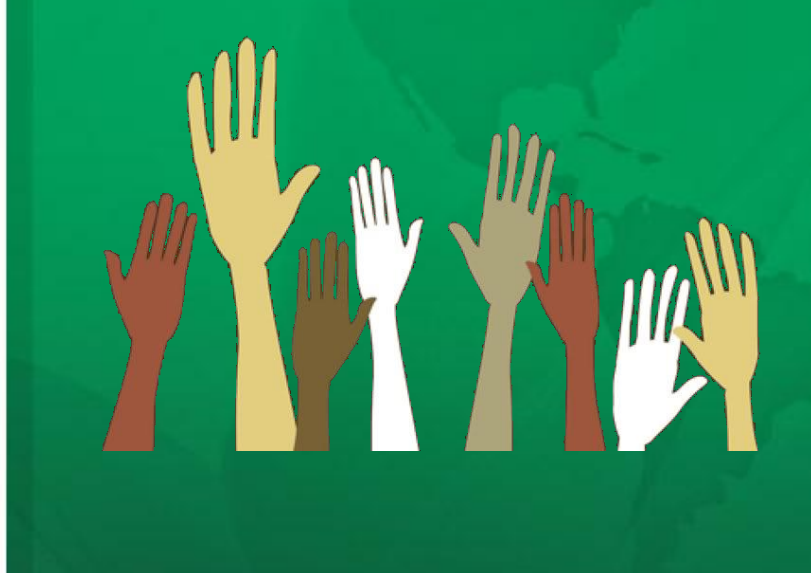

Contact us: http://www.supergeotek.com Email: staff@supergeotek.com

You Tube Subscribe SupergeoTV now! http://www.youtube.com/user/supergeotv

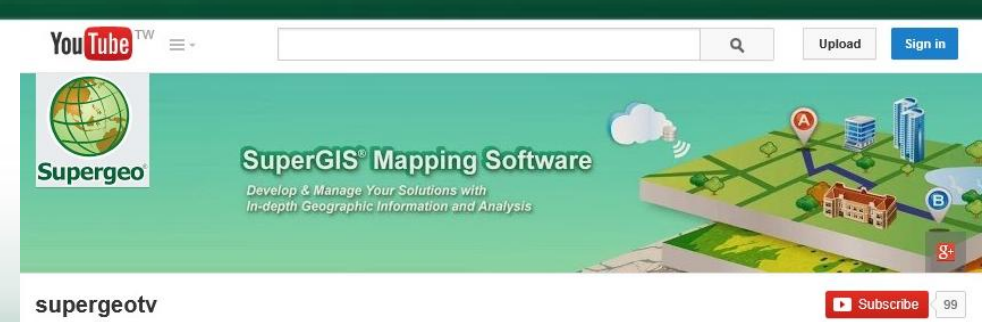